**GDB** (**GNU P**roject **D**ebugger) - to najpopularniejsze narzędzie odpluskwiania (ang. debugging) w środowisku uniksowym. Pozwala monitorować wykonywany program oraz analizować przyczyny jego awarii.

- 1. Wejdź na stronę <u>www.onlinegdb.com</u>
- 2. Wybierz język w którym będziesz programować w naszym przypadku C++

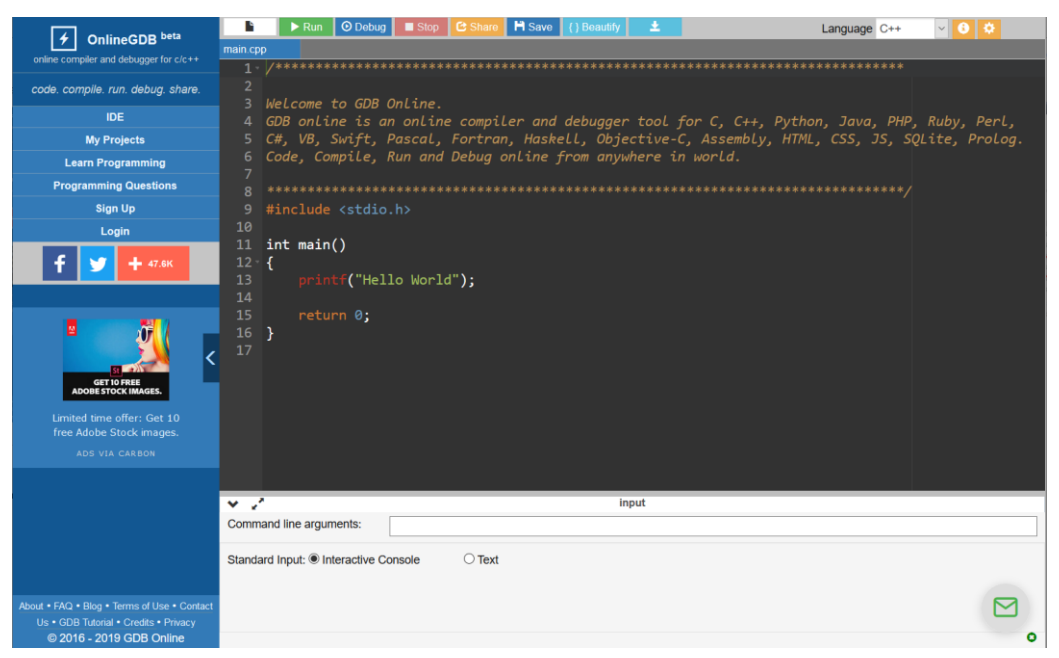

- 3. Możesz skasować przygotowany już kod i wpisać swój kod programu C++
- 4. Uruchom program przyciskiem Run (F9)

Istnieje możliwość łatwej i szybkiej rejestracji na stronie. Własne konto pozwala:

- zachowywać programy
- porządkować je według własnych kryteriów
- dołączać do klas tworzonych przez szkoły/nauczycieli

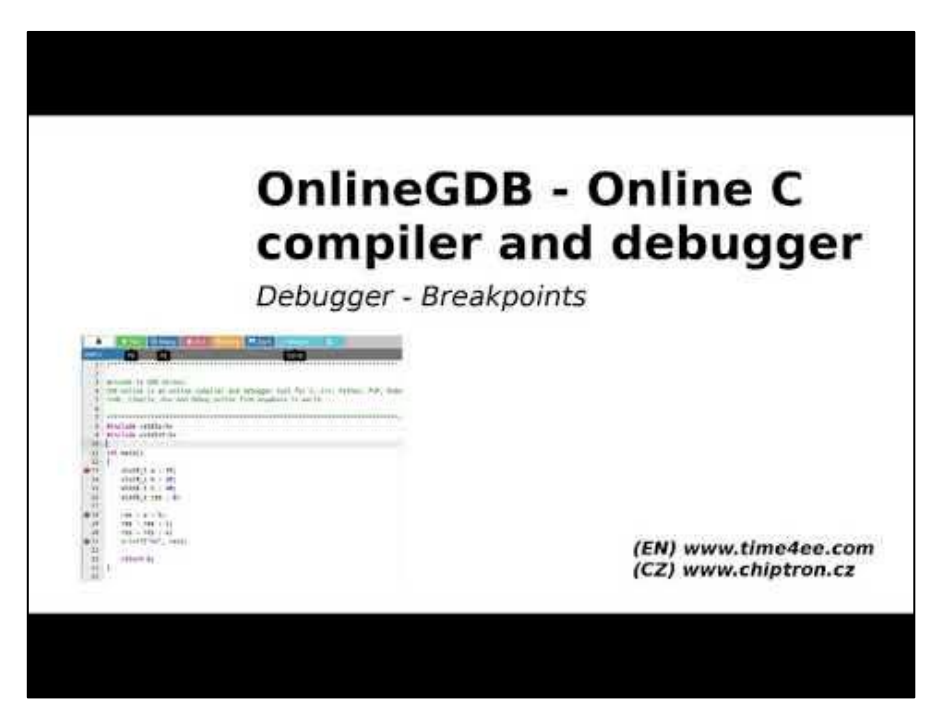

## Rejestracja:

- wejdź na stronę <u>www.onlinegdb.com</u>
- kliknij opcję "Sign Up"
- wpisz:

**ImięNazwisko** (napisać tak jak w przykładzie RAZEM <u>ImięNazwisko</u> zachowując początkowe duże litery np. JanNowak, UWAGA: później nie będzie już możliwości zmiany tej nazwy, więc najlepiej zrobić to dobrze !!! tak jak na grafice poniżej, inny sposób może sprawiać problemy z rejestracją), adres **e-mail** oraz **hasło** 

| 🗲 Register   GDB online Debugge 🗙                               | +                              |             |              |           |      |   |          | ~  |
|-----------------------------------------------------------------|--------------------------------|-------------|--------------|-----------|------|---|----------|----|
| ← → C û 🖲 http                                                  | s://www.onlinegdb.com/register |             | ⊘ ☆ ⊻        | Q, Szukaj | 111/ | • | ۲        | ≡  |
| <b>OnlineGDB</b> beta<br>online compiler and debugger for c/c++ |                                |             | Signup with  |           |      |   |          |    |
| code. compile. run. debug. share.                               |                                | _           |              |           |      |   |          |    |
| IDE                                                             |                                | Google+     | Facebook     | Github    |      |   |          |    |
| My Projects                                                     |                                |             |              |           |      |   |          |    |
| Classroom new                                                   |                                |             | or           |           |      |   |          |    |
| Learn Programming                                               |                                |             |              |           |      |   |          |    |
| Programming Questions                                           |                                | AdamNowak   |              |           |      |   |          |    |
| Sign Up                                                         |                                |             |              |           |      |   |          |    |
| Login                                                           |                                | adamnowak@s | serw.pl      |           |      |   |          |    |
| <                                                               |                                | ••••••      | ••           |           |      |   |          |    |
|                                                                 |                                |             | REGISTER NOW |           |      |   |          |    |
| About • FAQ • Blog • Terms of Use •                             |                                |             |              |           |      |   |          |    |
| Privacy                                                         |                                |             |              |           |      |   | $\simeq$ |    |
| © 2016 - 2020 GDB Online                                        | <                              |             |              |           |      |   |          | 0, |

• na poczcie e-mail odbierz i uruchom link weryfikacyjny

## Jak następnie dołączyć do klasy:

- uruchom przesłany przez nauczyciela link aby dołączyć do wskazanej przez niego klasy
- po otwarciu strony do której prowadził link, można już przeglądać zadania w klasie
- aby się z danej klasy wypisać, poinformuj o tym nauczyciela

| Students Enrolled 1                                                                                                    | E View All + Invite Students |
|----------------------------------------------------------------------------------------------------|------------------------------|
| Assignments                                                                                                    | + Add Assignment             |
| 2020.04.21 - trójkąty<br>o red szteratacjyst  o preving for evolutor: ① szdemosoch done.                                                                                                    | Published 🏛                  |
| 2020.04.21 - kwadratiprostokąt O nel skarostająt O prednej tr evakulare O skarostająt O skarostająt O skarostająt O skarostająt                                                                                                    | Published 🏛                  |
| 2020.04.21 - choinka The starmadiged The starmadiged The evolution The starmadiged The starmadiged The starmadiged Starmadiged Starmadiged | Published 💼                  |
| 2020.04.28 - tablice Or not starmted yet O perforg for evaluator O submission down                                                                                                    | Published 🏛                  |
| Or not settimated yet     O yetschip for evaluation:                                                                                                    | Published 🏛                  |
| NWD - dzielenie Orat szemetety of Orevaluators O submission dore                                                                                                    | Published 🏛                  |
| Liczby Fibonacciego O not standad ynt O perding for evaluator O statmisson dore                                                                                                    | Published 💼                  |
| Za dużo - za mało O ne stermest jet O perdeng for evaluatore O stermeston done.                                                                                                    | Published 🟛                  |
| Tabliczka mnożenia 10x10 O ne stermetyrel O verding for evaluatore O stotmoson dore.                                                                                                    | Published 🗂                  |
| DEC - BIN Or of standard yet O perioding for evaluation O submission done.                                                                                                    | Published 🏛                  |